# Loyola SIS SI System Implementer Vendor Evaluation

Last Modified on 04/14/2025 7:25 am MST

## Welcome

Thank you for agreeing to participate in the evaluation of the SIS system implementation vendor bids.

# **Evaluation Process Overview**

The evaluation process will cover each vendor's:

#### • Written Responses

In accordance with the evaluation assignments that will be provided to you by the project team, the evaluation of each aspect consists of two basic steps:

- 1. Review the written responses.
- 2. Record your evaluations in DecisionDirector.

This process is detailed below.

#### Accessing DecisionDirector

You will receive a personalized email invitation from DecisionDirector, as shown below. Click the long blue link to complete your login information, and then login to DecisionDirector.

| Seply   ✓                                                                                                    | ×                                                                               |
|----------------------------------------------------------------------------------------------------|---------------------------------------------------------------------------------|
| DecisionDirector - INVITATION to Contribute -> C<br>System Implementer Vendor Evaluation<br>DecisionDirector <notify@decisiondirector.com><br/>Today, 11:01 AM<br/>Juc.trainer04 \$</notify@decisiondirector.com>                                                                                                    | A Decision Director<br>invitation email                                         |
| DD Invitations                                                                                                    | Click this personalized link                                                    |
| DecisionDirector <sup>®</sup>                                                                                                    | to begin                                                                        |
| Implementer Vendor Evaluation           Regarding: Loyola SIS System Implementer Vendor Evaluation           You have been invited to participate as a contributor to the Loyola SIS System Imple activity. We look forward to your involvement.           Additional Message Text           For detailed instruction see: https://help.decisiondirector.com/help/loyola-sis-si-syste evaluation           Invitation expires on: 4/25/2025 5:00:00 PM           Please click the link below to proceed:<br>https://davantiv.decisiondirector.com/users/luctrainer04d315-4343/messages/<br>82471e2a3c61 | ementer Vendor Evaluation<br>em-implementer-vendor-<br>4cof7cd1-c139-40c2-a443- |
| To access DecisionDirector, please click the link below:<br>https://advantv.decisiondirector.com                                                                                                    |                                                                                 |
| Copyright © 2025 Advantiv Solutions, LLC. All rights reserved.                                                                                                    |                                                                                 |
| To ensure you keep receiving emails as specified for your account, add the following e<br>safe list, notify@decisiondirector.com<br>This email was sent to the following email address: luc.trainer04@ddclient.com<br>Please do not reply to this email                                                                                                    | mail address to your contacts or                                                |
| DecisionDirector Invit                                                                                                    | ation Email                                                                     |

# Evaluating Bids in DecisionDirector

Once you've logged in, you will find the Bid Evaluation activity on your dashboard. **Click the "Collaborate" link to reveal the list of associated bid documents and evaluation forms.** 

| DECISION S DIRECTOR                                                                                                    | <b>1</b> | JC Trainer04 👻 | Quick Nav 👻 | Learn More 👻        | Support 🛩           |
|----------------------------------------------------------------------------------------------------|----------|----------------|-------------|---------------------|---------------------|
| LUC Trainer04                                                                                                    |          |                |             |                     |                     |
|                                                                                                    |          | Dashboard      | Messages    | Access A            | Account Settings    |
| Organizations                                                                                                    | +        | Users          |             |                     | +                   |
| Workspaces                                                                                                    | +        | Click          | "Collabo    | rate" to ac         | cess                |
| Activities                                                                                                    | -        | the            | Bid Evalu   | ation activ         | vity                |
| Loyola SIS System Implementer Vendor Evaluation<br>Organization Loyola Oniversity Unicago > violispace Solimate and SI Selection - 2025 | laborate |                |             |                     |                     |
| Collect evaluations of SIS System Implementer bids                                                                                      |          |                |             |                     |                     |
| Copyright © 2025, Advantiv Solutions, LLC.   Terms of Use                                                                               |          |                | Pow         | ered by the Decisio | nDirector® platform |
| Click Collaborate to I                                                                                                    | Begin    |                |             |                     |                     |

You can use either the list on the right or the tree on the left to navigate to the bid evaluation document(s) and forms.

**PLEASE NOTE:** At the time these instructions were developed, the final list of bidders was not known. Placeholder names such as "Company A" have been used instead.

| DECISION 🌫 DIRECTOR                                                                      |                                                                 | LUC Trainer04 • Quick Nav • | Learn More 👻 Support 👻                   |
|------------------------------------------------------------------------------------------|-----------------------------------------------------------------|-----------------------------|------------------------------------------|
| Activity: Loyola                                                                         | SIS System Implementer V                                        | endor Evaluatio             | n                                        |
| Organization: Loyola University Chicago                                                  | <ul> <li>vvorkspace: Sonware and Si Selection - 2025</li> </ul> |                             | Dashboard Collaborate                    |
| Step: Vendor Evaluation (4/9/2025 8:00 AM MS                                             | T - 4/30/2025 3:00 PM MST)                                      |                             |                                          |
| Documents Collaboration Summary                                                          | Collaboration Summary                                           | Bookmarks: 0                | I Instructions Step Mode: Edit           |
| <ul> <li>List</li> <li>Wendor Evaluation - Company A</li> </ul>                          | Document                                                        | *                           | My Contribution                          |
| Vendor Evaluation - Company B                                                            |                                                                 |                             | % Complete Complete/Total                |
| Vendor Evaluation - Company C Vandor Evaluation - Company D                              | Vendor Evaluation - Company A                                   |                             | 0% 0 / 25                                |
| <ul> <li>Vendor Evaluation - Company E</li> <li>Vendor Evaluation - Company E</li> </ul> | Vendor Evaluation - Company B                                   |                             | 0% 0 / 25                                |
| Vendor Evaluation - Company F                                                            | Vendor Evaluation - Company C                                   |                             | 0% 0 / 25                                |
| <b>1</b>                                                                                 | Wendor Evaluation - Company D                                   |                             | 0% 0 / 25                                |
| A set of documents                                                                       | Vendor Evaluation - Company E                                   |                             | 0% 0 / 25                                |
| is presented                                                                             | Vendor Evaluation - Company E                                   |                             | 0% 0 / 25                                |
| that                                                                                     | contain the bid                                                 |                             | 0% 0 / 150                               |
| evalu                                                                                    | ation forms for                                                 |                             | Reports / Extracts                       |
| Copyright © 2025. Advantiv Solutions, LLC   Terms of                                     | ach bidder.                                                     | Po                          | owered by the DecisionDirector® platform |
|                                                                                          |                                                                 |                             |                                          |
| Option                                                                                   | s to Access and Navigate Bid Documents                          | and Evaluation Forms        |                                          |

### Selecting a Vendor Evaluation Form

An evaluation form has been created for each bidder. The forms are identical.

In DecisionDirector, click on the evaluation entry for the selected vendor. Click the Summary link to see the full scope and organization of the evaluation, including your progress to-date.

Depending on what you are currently evaluating, you can open the corresponding evaluation form and record your ratings. In the case of the written responses, the form is presented in the same order as the sections and items found in the bid document.

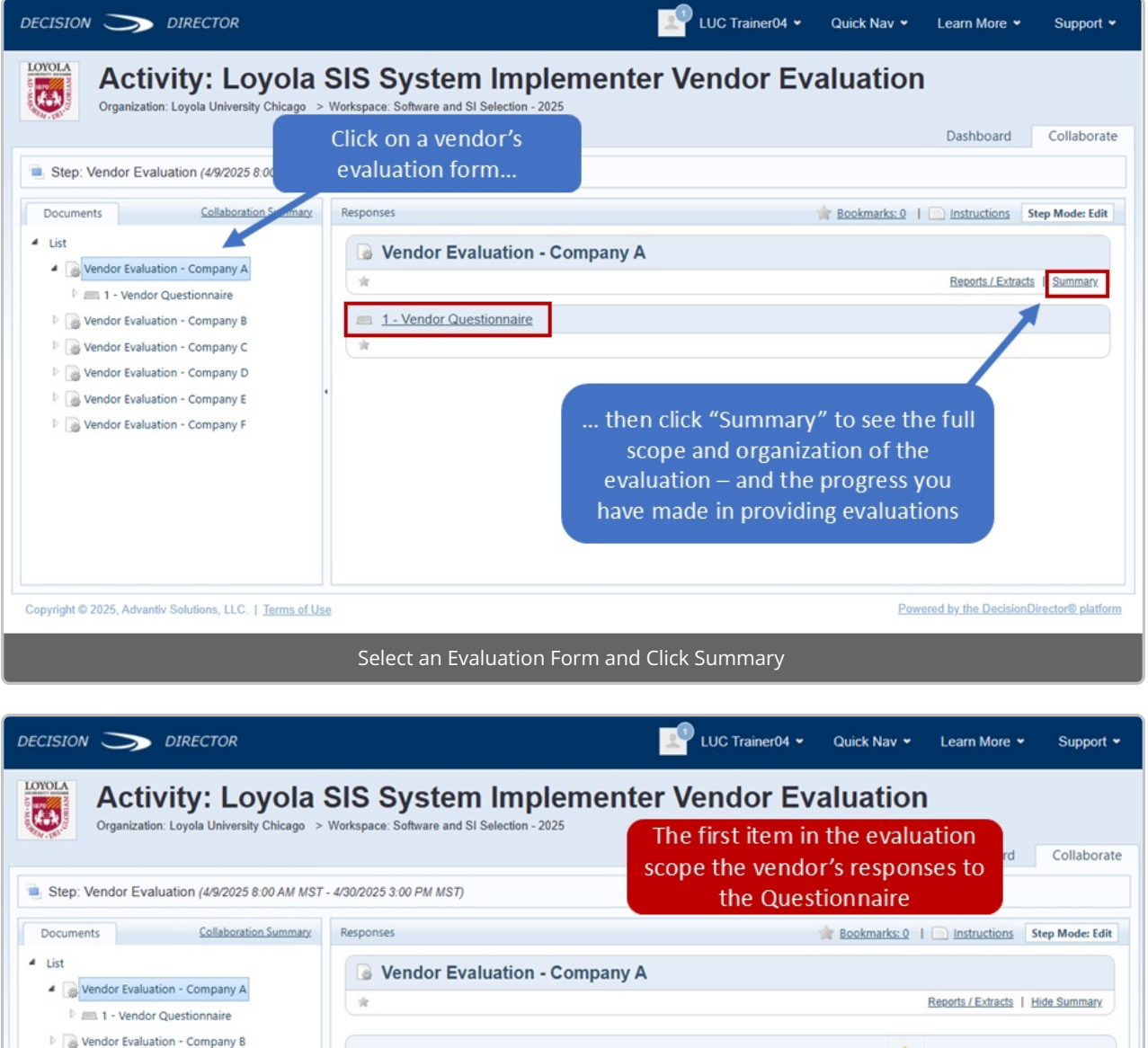

| 🕑 🛲 1 - Vendor Questionnaire                                                             | ( <i>π</i>                                            |     | Reports / Extracts | Hide Summary        |
|------------------------------------------------------------------------------------------|-------------------------------------------------------|-----|--------------------|---------------------|
| <ul> <li>Wendor Evaluation - Company B</li> <li>Wendor Evaluation - Company C</li> </ul> | Document / Section                                    | *   | My Cor             | ntribution          |
| Vendor Evaluation - Company D                                                            |                                                       |     | % Complete         | Complete/Total      |
| Vendor Evaluation - Company E                                                            | Total for: Vendor Evaluation - Company A              | -   | 0%                 | 0/25                |
| Vendor Evaluation - Company F                                                            | Wendor Evaluation - Company A You will record your    |     | •                  | -                   |
|                                                                                          | <u>Vendor Questionnaire</u>                           |     | 0%                 | 0/25                |
|                                                                                          | Written Responses her                                 | e   |                    |                     |
|                                                                                          |                                                       |     |                    |                     |
|                                                                                          |                                                       |     |                    |                     |
| opyright © 2025, Advantiv Solutions, LLC.   Terms of Use                                 | 1                                                     | Pow | ered by the Decis  | ionDirector® platfo |
| Eval                                                                                     | uation Form Summary and Selecting an Area to Evaluate |     |                    |                     |

| DECISION 🏹 DIRECTOR                                                                                                    | LUC Trainer04 🗸                                                                | Quick Nav 👻 Learn More 👻 Support 👻                                |
|----------------------------------------------------------------------------------------------------|--------------------------------------------------------------------------------|-------------------------------------------------------------------|
| Activity: Loyola S     Organization: Loyola University Chicago >      Step: Vendor Evaluation (4/9/2025 6:00 AM MST -                                                                                   | SIS System Implementer Vendor Eva                                              | Dashboard Collaborate                                             |
| Collaboration Summary     List     Wendor Evaluation - Company A     Demonstration - Company A     Demonstration - Company A                                                                            | Responses                                                                      | <u>Recorts / Extracts</u>   Hide Summary                          |
| Wendor Evaluation - Company B     Wendor Evaluation - Company C     Wendor Evaluation - Company D     Wendor Evaluation - Company E     Wendor Evaluation - Company E     Wendor Evaluation - Company F | Document / Section Document / Section Total for: Vendor Evaluation - Company A | ch My Contribution<br>e. % Complete Complete/Total<br>- 0% 0 / 25 |
| Click on the Vendor<br>Questionnaire section to<br>record your evaluations                                                                                                    | Vendor Evaluation - Company A  Vendor Questionnaire                            | Your evaluation progress<br>will also be shown here.              |
| Copyright © 2025, Advantiv Solutions, LLC.   Terms of Use                                                                                                    | Item and Progress Counts: Click to Record Evaluations                          | Powered by the DecisionDirector® platform                         |

### **Entering Your Evaluations**

You can use the tree on the left to open any evaluation form and navigate to your assigned areas (sections).

Select any section to access the list of items within.

For each item:

- Select the rating you feel is appropriate from the "Rating" drop down box:
  - 5-Vendor response exceedingly meets our needs
  - 3-Vendor response <u>meets</u> our needs
  - 1-Vendor response partially meets our needs
  - 0-Vendor response <u>does not address</u> our needs
- You may provide a brief statement in the "Rating Comment" field to explain your rating.
- You will need to **Save** your rating.
  - It is a good practice to click the "**Save**" button in the upper right-hand corner for each rating you enter.
  - If you forget click the "**Save**" button and attempt to navigate away, the system will prompt you to save your work.
  - You do not have to complete all ratings in one sitting; you may return at any time until closure to continue or alter your ratings.

The example below shows a portion of the Written Response evaluation, specifically the Vendor Questionnaire.

| CISION S DIRECTOR                                                                                                    |                                                                                             | LUC Trainer04 • Quick Nav • Learn More • Support                                                                                      |
|----------------------------------------------------------------------------------------------------|---------------------------------------------------------------------------------------------|----------------------------------------------------------------------------------------------------|
| Activity: Loyola<br>Organization: Loyola University Chicago                                                                                                    | SIS System Implementer<br>Workspace: Software and SI Selection - 2025                       | Vendor Evaluation                                                                                                    |
| Step: Vendor Evaluation (4/9/2025 8:00 AM MS)                                                                                                    | For each item, read the vendo<br>response and then enter your ra                            | Dashboard Collaborat<br>Be sure to save your work                                                                                     |
| Documents Collaboration Summary                                                                                                    | Responses                                                                                   | 😭 Bookmarks: 0   📄 Instruction Step Mode: Edit                                                                                        |
| List                                                                                                    | Progress: 1/25 items answered, 1 answers to basaved.                                        | Save Cancel                                                                                                    |
| Vendor Evaluation - Company A                                                                                                    | = <u>1 - Vendor Questionnaire</u>                                                           |                                                                                                    |
| 1 - Have you worked with private, non                                                                                                    | *                                                                                           | Reports / Extracts   Summary                                                                                                    |
| 2 - Please describe your organization's                                                                                                    |                                                                                             |                                                                                                    |
| 3 - Describe how your organization's d                                                                                                    | 1 - Have you worked with private, non rofit u school, medical school, law school and junic  | Iniversities that have multiple academic calendars, a business<br>or college? If so, please provide the name(s) of the university and |
| 4 - Does your organization have any di                                                                                                    | a brief description of the work completed.                                                  |                                                                                                    |
| 5 - Does your organization use renewa                                                                                                    | * Rating 5-Vendor response exceedingly meets                                                | s our needs x v                                                                                                    |
| 6 - What third-party certifications relat                                                                                                    |                                                                                             |                                                                                                    |
| 7 - How will you assess Loyola's current                                                                                                    | Rating Optional comment to augment your rat<br>Comment (Exceedingly Meets) or a 0 (Does Not | ting - not necessary but may be helpful, especially if your rating is a 5                                                             |
| 8 - How do you ensure student needs                                                                                                    | (Exceeding) meets) of a closes not                                                          | , 101 (207)                                                                                                    |
| 9 - Once improvement opportunities a                                                                                                    |                                                                                             | li li                                                                                                    |
| 10 - What strategies do you use to ma                                                                                                    | *                                                                                           | Input Complete                                                                                                    |
| 11 - How do you implement system and                                                                                                    |                                                                                             |                                                                                                    |
| 12 - How does your team demonstrate                                                                                                    | 2 - Please describe your organization's comm                                                | nitment to the higher education sector, including specific                                                                            |
| 13 - What best practices, templates, and                                                                                                    | initiatives, partnerships, or measures taken t                                              | to actively support and engage with universities and colleges.                                                                        |
| 14 - Describe your overall project man                                                                                                    | * Rating - Select -                                                                         | *                                                                                                    |
| T IF Describe your testing approach to                                                                                                    | 0.0                                                                                         |                                                                                                    |
| is - Describe your testing approach to                                                                                                    | Kating                                                                                      |                                                                                                    |
| 16 - Provide your proposed project tim                                                                                                    | Comment                                                                                     |                                                                                                    |
| <ul> <li>15 - Describe your resting approach to</li> <li>16 - Provide your proposed project tim</li> <li>17 - Provide your proposed Loyola rest</li> </ul>                                                | Comment                                                                                     |                                                                                                    |
| <ul> <li>IS - Describe your testing approach to</li> <li>I6 - Provide your proposed project tim</li> <li>I7 - Provide your proposed Loyola res</li> <li>I8 - What steps does your team take to</li> </ul> | Comment                                                                                     | <i>k</i>                                                                                                    |

# Questions?

If you have questions about the bid evaluation process, please contact:

#### Moran Technology Consulting at:

#### loyola@morantechnology.com

For questions about DecisionDirector, please contact support@advantiv.com.